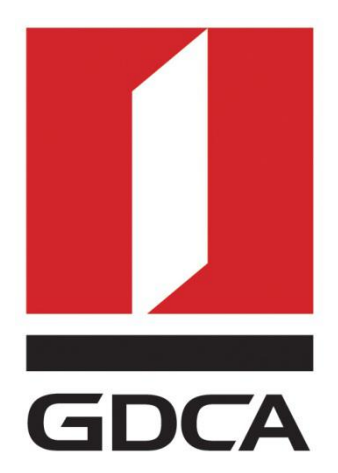

## 数安时代科技股份有限公司

# GDCA 信鉴易® SSL 服务器证书部署指南 For JBoss4/5/6/7版本

2015/11/23

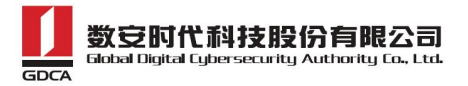

## 目录

| <i>—`</i> , | 部  | 署前特别说明                         | 3    |
|-------------|----|--------------------------------|------|
| 二,          | 生  | 成证书请求                          | 3    |
|             | 1. | 安装 JDK&JBoss(仅针对没有安装的用户)       | 3    |
|             | 2. | 生成 keystore 文件                 | 3    |
|             | 3. | 生成证书请求文件(CSR)                  | 5    |
| 三、          | 导  | 入服务器证书                         | 5    |
|             | 1. | 获取服务器证书                        | 5    |
|             | 2. | 获取根证书和 CA 证书                   | 6    |
|             |    | 1) 从邮件中获取:                     | 6    |
|             |    | 2) 从 GDCA 官网下载                 | 7    |
|             | 3. | 查看 keystore 文件内容               | . 10 |
|             | 4. | 导入证书                           | .10  |
|             |    | 1) 导入根证书                       | 10   |
|             |    | 2) 导入 CA 证书                    | . 11 |
|             |    | 3) 导入服务器证书                     | 11   |
| 四、          | 安  | 装服务器证书                         | .12  |
|             | 1. | 配置 JBoss (操作前备份相应配置文件,以备错误时恢复) | 12   |
|             |    | 1) JBoss4/5/6 版本:              | 12   |
|             |    | 2) JBoss 7 版本:                 | . 13 |
|             | 2. | 访问测试                           | .14  |
| 五、          | 服  | 务器证书的备份及恢复                     | 15   |
|             | 1. | 服务器证书的备份                       | .15  |
|             | 2. | 服务器证书的恢复                       | .15  |

- 2 -

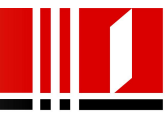

#### 一、部署前特别说明

- GDCA 信鉴易<sup>®</sup> SSL 服务器证书部署指南(以下简称"本部署指南")主要描述 如何生成证书请求和如何将 SSL 服务器证书部署到 JBoss 服务器
- 本部署指南的适用范围: JBoss4/5/6/7 版本, JBoss3 以下版本(含 JBoss 3)
   没有经过严格测试
- JBoss 服务器部署恒信企业 EV SSL 和睿信 SSL 证书的操作步骤一致,区别在 于:前者在 IE7 以上浏览器访问时,浏览器会显示安全锁标志,地址栏会变 成绿色;而后者在浏览器访问时,浏览器显示安全锁标志,但地址栏不会变 绿色。
- 本部署指南使用 testweb. 95105813. cn 作为样例进行安装配置,实际部署过 程请用户根据正式的域名进行配置。
- 5. 如用户已经生成证书请求文件,请从第三点导入服务器证书开始阅读。

#### 二、生成证书请求

#### 1. 安装 JDK&JBoss (仅针对没有安装的用户)

安装过程比较简单,采取默认方式安装即可,如有需要可以修改安装的目录。

#### 2. 生成 keystore 文件

生成密钥库文件 keystore.jks 需要使用 JDK 的 keytool 工具。命令行进入 JDK 或 JRE 下的 bin 目录,运行 keytool 命令(示例中粗体部分为可自定义部分, 可根据实际配置情况相应修改)。

keytool -genkey -alias **gdca** -keyalg RSA -keysize 2048 -keystore **D:\gd ca.jks** 

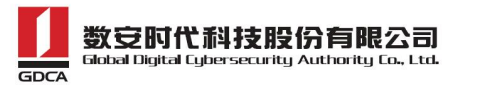

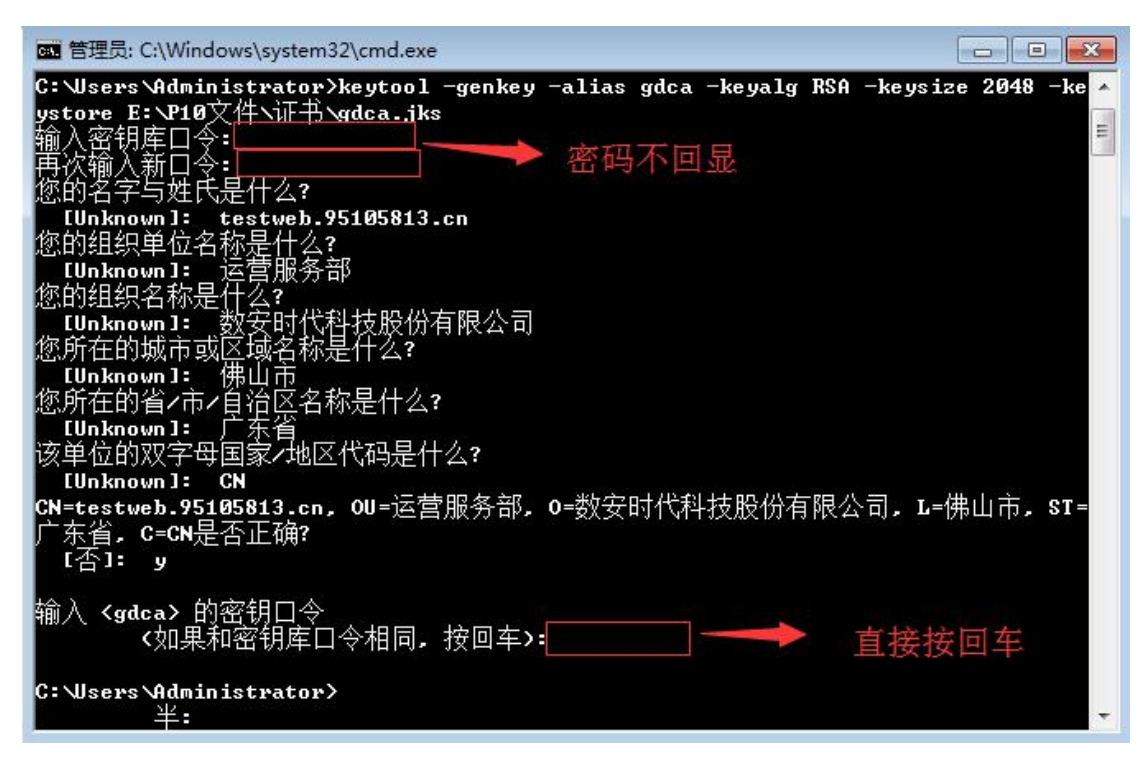

(JDK 6 及以上版本, 密码输入时不会回显)

| C:\Users\dgh>keytool -genkey -alias gdca -keyalg RSA -keysize 2048 -keystore D:\ |
|----------------------------------------------------------------------------------|
| gdca.jks                                                                         |
| 输入keystore密码: password123 不可能的。                                                  |
| 您的名字与姓氏是什么?                                                                      |
| [Unknown]: testweb.95105813.cn                                                   |
| 您的组织单位名称是什么?                                                                     |
| Unknown]:工程部                                                                     |
| 您的组织名称是什么?                                                                       |
|                                                                                  |
| 您所在的城市或区域名称是什么?                                                                  |
|                                                                                  |
| 您所在的州或省份名称是什么?                                                                   |
| [Unknown]: 广东省                                                                   |
| 该单位的两字母国家代码是什么                                                                   |
| [Unknown]: CN                                                                    |
| CN=testweb.95105813.cn, OU=工程部, O=广东数字证书认证中心有限公司, L=佛山市, ST=                     |
| 广东省,C=CN 正确吗?                                                                    |
| [否]: 9                                                                           |
|                                                                                  |
| 输入 <gdca>的主密码</gdca>                                                             |
| (如果和 keystore 密码相同, 按回车): [] 直接按回车                                               |
|                                                                                  |
| C: \Users \dgh \                                                                 |

#### (JDK 5版本,密码明文显示)

以上命令中,gdca为私钥别名(-alias),生成的gdca.jks 文件默认放在 D 盘根目录下。

-4-地址: 广州市东风中路 448 号成悦大厦 23 楼邮编: 510030 网址: www.gdca.com.cn 电话: 8620-83487228 传真: 8620-83486610 客户服务(热线): 95105813

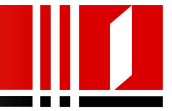

注意:

- ▶ 请务必根据提示录入全部项目,并保证其准确性
- ▶ 若输出路径含有空格,需使用英文状态下的双引号括起来
- ▶ keystore 密码至少 6 个字符, 若电脑安装了 JDK 6 或以上版本, 密码输入时不会显示; 若安装了 JDK 5 版本, 密码输入时将可能出现明文显示, 请务必注意并牢记此密码, 尤其含有大小写字母的情况
- ▶ 下文涉及到 keytool 工具输入的密码均为此密码
- 如组织名称含有逗号,录入时不用输入引号,一般系统会在下面提示信息中的组织名称自动添加引号,请务必查看;如发现没有引号,请关闭命令行窗口,然后打开一个新窗口重新操作;
- ▶ 提示输入主密码时直接按回车即可,保证 keystore 密码与 gdca 主密码 一致

#### 3. 生成证书请求文件(CSR)

keytool -certreq -alias gdca -sigalg SHA256withRSA -file D:\certreq.c
sr -keystore D:\gdca.jks

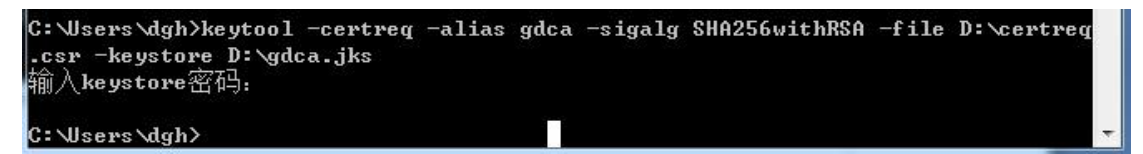

请备份密钥库文件 gdca. jks,将证书请求文件 certreq. csr 提交给 GDCA, 等待证书签发。如密钥库文件 gdca. jks 丢失,会导致证书不可用。

## 三、导入服务器证书

#### 1. 获取服务器证书

在您完成申请 SSL 服务器证书的流程后, GDCA 将会在返回给您的邮件中附上 -5-地址: 广州市东风中路 448 号成悦大厦 23 楼邮编: 510030 网址: www.gdca.com.cn 电话: 8620-83487228 传真: 8620-83486610 客户服务(热线): 95105813

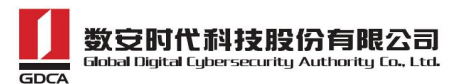

服务器证书,请留意查看申请证书时填写的邮箱。

#### 2. 获取根证书和 CA 证书

获取根证书和 CA 证书可参考以下两种方法之一,建议优先从邮件中获取。

#### 1) 从邮件中获取:

 在您完成申请 GDCA 服务器证书的流程后,GDCA 将会在返回给您的邮件 中附上根证书 GDCA\_TrustAUTH\_R5\_ROOT.cer 和相应的 CA 证书,请留意 查看申请证书时填写的邮箱。如果您申请的是睿信(OV) SSL 证书 (Organization Validation SSL Certificate), CA 证书文件就是 GDCA\_TrustAUTH\_R4\_OV\_SSL\_CA.cer;如果您申请的是恒信企业 EV SSL 证书(Extended Validation SSL Certificate), CA 证书就是文件就是 GDCA\_TrustAUTH\_R4\_EV\_SSL\_CA.cer,请确认所收到的证书文件是您需要 的 CA 证书。(注意:所发至邮箱的文件是压缩文件,里面有 3 张证书, 请确认所收到的证书文件是您需要的 CA 证书文件)

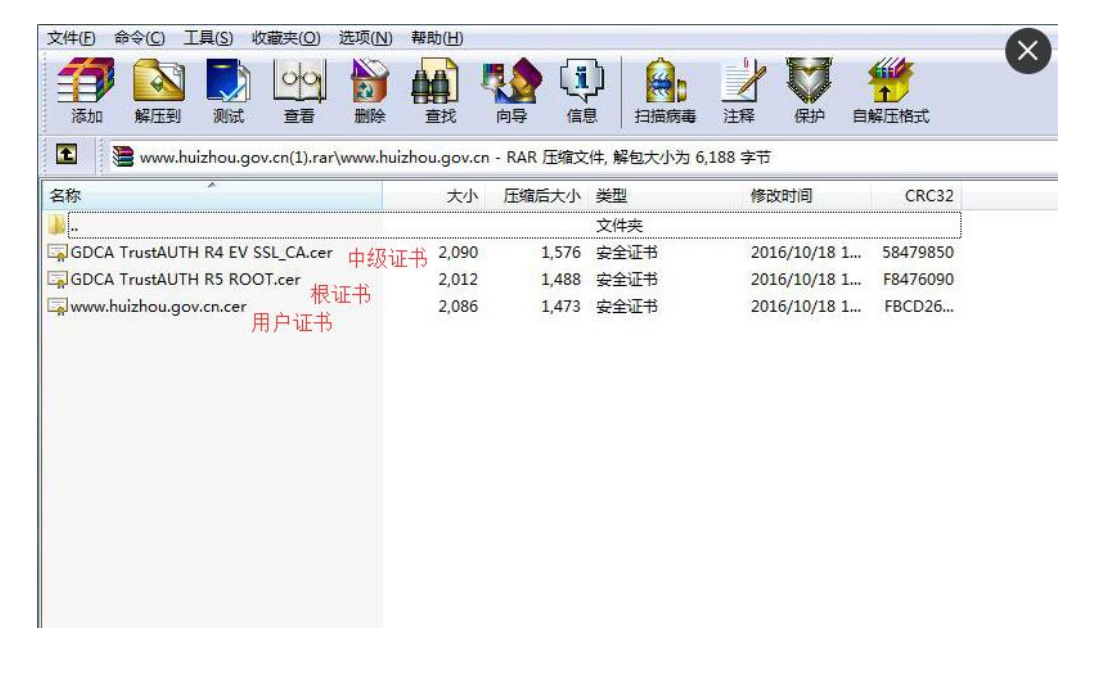

#### GDCA\_TrustAUTH\_R4\_OV\_SSL\_CA.cer:

-6-地址: 广州市东风中路 448 号成悦大厦 23 楼邮编: 510030 网址: www.gdca.com.cn 电话: 8620-83487228 传真: 8620-83486610 客户服务(热线): 95105813

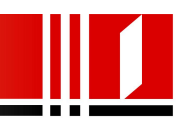

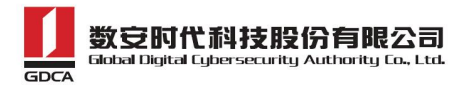

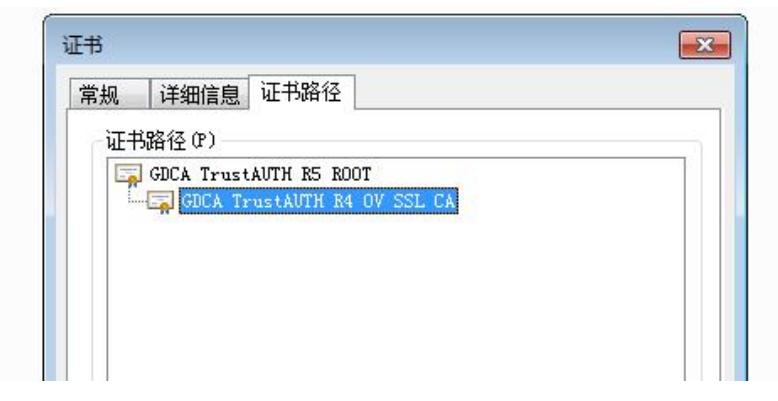

GDCA\_TrustAUTH\_R4\_EV\_SSL\_CA.cer:

| 证书路径 企)<br>同 GDCA TrustAUTH R5 ROOT<br>同 GDCA TrustAUTH R4 EV SSL CA | 常规 | 详细信息       | 证书路径                 |  |
|----------------------------------------------------------------------|----|------------|----------------------|--|
| GDCA TrustAUTH R5 ROOT                                               | 证+ | 路径(2)—     |                      |  |
| GDCA TrustAUTH R4 EV SSL CA                                          | -  | GDCA Trust | AUTH R5 ROOT         |  |
|                                                                      | 10 | GUCA Tr    | ustAUTH R4 EV SSL CA |  |
|                                                                      |    |            |                      |  |

## 2) 从 GDCA 官网下载

用户可以访问 GDCA 官网

https://www.trustauth.cn/support/ca\_cq/

下载服务器证书的根证书和 CA 证书, 如下图所示:

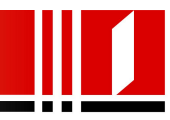

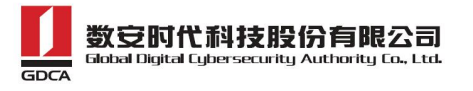

| CA名称                              | 起始有效时间              | 截止有效时间              | CA证书下载                                  | 部署指南   | > |
|-----------------------------------|---------------------|---------------------|-----------------------------------------|--------|---|
| CA TrustAUTH R5                   | 2014-11-26 13:13:15 | 2040-12-31 23:59:59 | GDCA_TrustAUTH_R5_ROOT.cer              | 常见问题   | > |
| RUUT                              |                     |                     |                                         | 证书知识   |   |
| EV SSL CA                         | 2016-04-06 11:35:09 | 2030-12-31 00:00:00 | GDCA_TrustAUTH_R4_EV_SSL_CA.cer         | 常用工具   |   |
| CA TrustAUTH R4<br>OV SSL CA      | 2016-04-05 17:36:20 | 2030-12-31 00:00:00 | GDCA_TrustAUTH_R4_OV_SSL_CA cer         | CA证书查询 |   |
| CA TrustAUTH R4<br>CodeSigning CA | 2016-04-07 17:32:51 | 2030-12-31 00:00:00 | GDCA_TrustAUTH_R4_EV_CodeSigning_CA.cer |        |   |
| CA TrustAUTH R4<br>CodeSigning CA | 2016-04-07 17:50:05 | 2030-12-31 00:00:00 | GDCA_TrustAUTH_R4_CodeSigning_CA.cer    |        |   |
| CA TrustAUTH R4                   | 2016-04-07 17:58:44 | 2030-12-31 00:00:00 | GDCA_TrustAUTH_R4_Generic_CA.cer        |        |   |

为保证您的证书能够正常使用,需要为浏览器下数并安装CA很证书,这样你的浏览器才能信任由GDCA签划的所有证书(下载后双 击证书式/供担行安装)。 习 须,远于 1810(直灯/前一页] 1.2.3.4 [<u>下一页/未页]</u>

**获取第一张证书** 根证书 GDCA\_TrustAUTH\_R5\_ROOT.cer,如下图所示:

| CA名称                                   | 起始有效时间              | 截止有效时间              | CA证书下载                                  |
|----------------------------------------|---------------------|---------------------|-----------------------------------------|
| GDCA TrustAUTH R5<br>ROOT              | 2014-11-26 13:13:15 | 2040-12-31 23:59:59 | GDCA_TrustAUTH_R5_ROOT.cer              |
| GDCA TrustAUTH R4<br>EV SSL CA         | 2016-04-06 11:35:09 | 2030-12-31 00:00:00 | GDCA_TrustAUTH_R4_EV_SSL_CA.cer         |
| GDCA TrustAUTH R4<br>OV SSL CA         | 2016-04-05 17:36:20 | 2030-12-31 00:00:00 | GDCA_TrustAUTH_R4_OV_SSL_CA.cer         |
| GDCA TrustAUTH R4<br>EV CodeSigning CA | 2016-04-07 17:32:51 | 2030-12-31 00:00:00 | GDCA_TrustAUTH_R4_EV_CodeSigning_CA.cer |
| GDCA TrustAUTH R4<br>CodeSigning CA    | 2016-04-07 17:50:05 | 2030-12-31 00:00:00 | GDCA_TrustAUTH_R4_CodeSigning_CA.cer    |
| GDCA TrustAUTH R4<br>Generic CA        | 2016-04-07 17:58:44 | 2030-12-31 00:00:00 | GDCA_TrustAUTH_R4_Generic_CA.cer        |

#### 获取第二张证书:

CA证书若您申请的证书是睿信(OV) SSL证书(Organization Validation SSL Certificate),下载 GDCA\_TrustAUTH\_R4\_OV\_SSL\_CA.cer,如下图所示:

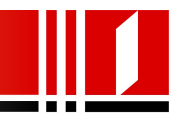

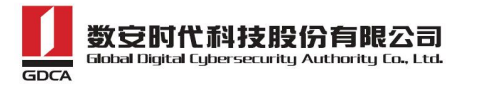

| CA名称                                   | 起始有效时间              | 截止有效时间              | CA证书下载                                  |
|----------------------------------------|---------------------|---------------------|-----------------------------------------|
| GDCA TrustAUTH R5<br>ROOT              | 2014-11-26 13:13:15 | 2040-12-31 23:59:59 | GDCA_TrustAUTH_R5_ROOT.cer              |
| GDCA TrustAUTH R4<br>EV SSL CA         | 2016-04-06 11:35:09 | 2030-12-31 00:00:00 | GDCA_TrustAUTH_R4_EV_SSL_CA.cer         |
| GDCA TrustAUTH R4<br>OV SSL CA         | 2016-04-05 17:36:20 | 2030-12-31 00:00:00 | GDCA_TrustAUTH_R4_OV_SSL_CA.cer         |
| GDCA TrustAUTH R4<br>EV CodeSigning CA | 2016-04-07 17:32:51 | 2030-12-31 00:00:00 | GDCA_TrustAUTH_R4_EV_CodeSigning_CA.cer |
| GDCA TrustAUTH R4<br>CodeSigning CA    | 2016-04-07 17:50:05 | 2030-12-31 00:00:00 | GDCA_TrustAUTH_R4_CodeSigning_CA.cer    |
| GDCA TrustAUTH R4<br>Generic CA        | 2016-04-07 17:58:44 | 2030-12-31 00:00:00 | GDCA_TrustAUTH_R4_Generic_CA.cer        |

为保证您的证书能够正常使用,需要为浏览器下载并安装CA根证书,这样你的浏览器才能信任由GDCA签发的所有证书(下载后双 击证书文件进行安装)。

37 项,显示1到10.[首页/前一页] 1, 2, 3, 4 [下一页/末页]

#### 若您申请的证书是恒信企业 EV SSL 证书 (Extended Validation SSL

#### Certificate),则下载GDCA\_TrustAUTH\_R4\_EV\_SSL\_CA.cer

| CA名称                                   | 起始有效时间              | 截止有效时间              | CA证书下载                                  |
|----------------------------------------|---------------------|---------------------|-----------------------------------------|
| GDCA TrustAUTH R5<br>ROOT              | 2014-11-26 13:13:15 | 2040-12-31 23:59:59 | GDCA_TrustAUTH_R5_ROOT.cer              |
| GDCA TrustAUTH R4<br>EV SSL CA         | 2016-04-06 11:35:09 | 2030-12-31 00:00:00 | GDCA_TrustAUTH_R4_EV_SSL_CA.cer         |
| GDCA TrustAUTH R4<br>OV SSL CA         | 2016-04-05 17:36:20 | 2030-12-31 00:00:00 | GDCA_TrustAUTH_R4_OV_SSL_CA.cer         |
| GDCA TrustAUTH R4<br>EV CodeSigning CA | 2016-04-07 17:32:51 | 2030-12-31 00:00:00 | GDCA_TrustAUTH_R4_EV_CodeSigning_CA.cer |
| GDCA TrustAUTH R4<br>CodeSigning CA    | 2016-04-07 17:50:05 | 2030-12-31 00:00:00 | GDCA_TrustAUTH_R4_CodeSigning_CA.cer    |
| GDCA TrustAUTH R4<br>Generic CA        | 2016-04-07 17:58:44 | 2030-12-31 00:00:00 | GDCA_TrustAUTH_R4_Generic_CA.cer        |

为保证您的证书能够正常使用,需要为浏览器下载并安装CA根证书,这样你的浏览器才能信任由GDCA签发的所有证书(下载后双 击证书文件进行安装)。

37 项,显示1到10.[首页/前一页] 1, 2, 3, 4 [下一页/末页]

从 GDCA 官网获取根证书和 CA 证书后需要转换成 Base64 编码格式,如下图 所示:

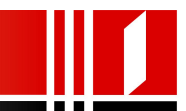

| #                                                                                                    | ×                                       |                                                                                                    |
|----------------------------------------------------------------------------------------------------|-----------------------------------------|----------------------------------------------------------------------------------------------------|
| 第級     详细信息     证书路       显示、G):     《所有》       字段     版本       原内号     竖名算法       竖名算法     登名算法       登名算法     登名前希算法       前於支着     有效期从       到 | 径                                       | 导出文件格式         可以用不同的文件格式导出证书。         选择要使用的格式:         ● DER 编码 X.509(CER)(0)         ● Base64 编码 X.509(CER)(0)         ● Dase64 编码 X.509(CER)(0)         ● Dase64 编码 X.509(CER)(C)         ● 加密消息语法标准 - PECS #7 证书(FTB)(C)         ● 加密消息语法标准 - PECS #7 证书(FTB)(C)         ● 加密消息语法标准 - PECS #12(PFX)(P)         ● 加索可能,则数据包括证书路径中的所有证书(0)         ● 个人信息交换 - PECS #12(PFX)(P)         ● 如果可能,则数据包括证书路径中的所有证书(0)         ● 如果可能,则数据包括证书路径中的所有证书(0)         ● 与出所有扩展属性(4)         ● Ninwers6, 原系世际订去在结(SET)(P) |
| 了解证书详细信息的更多作                                                                                                    | [編編属性 (2)] <b>夏制田文件 (C)</b><br>意息<br>确定 | 了解证书文件格式的详细信息 《上一步 (3) 下一步 (3) 》 取消                                                                                                    |

## 3. 查看 keystore 文件内容

进入 JDK 安装目录下的 bin 目录,运行 keytool -list -keystore d:\gdca. jks 查询 keystore 文件信息。

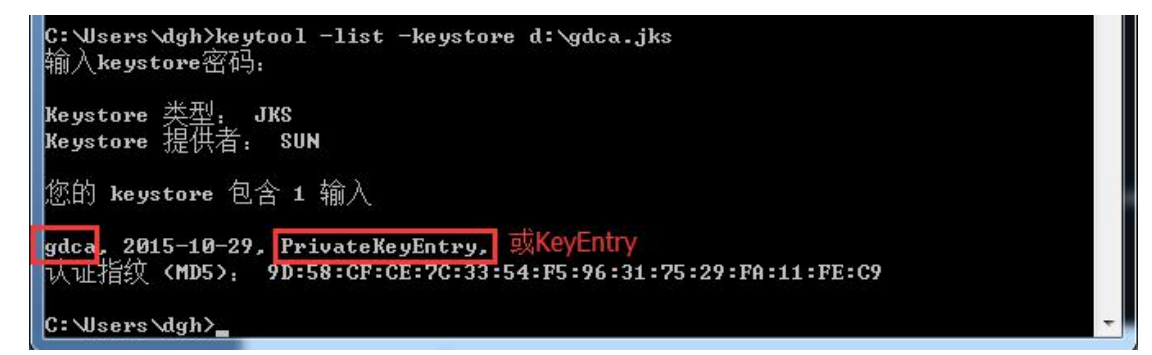

#### 4. 导入证书

### 1) 导入根证书

导入前将 GDCA TrustAUTH R5 ROOT.cer 文件改名为 cal.cer,用户可以修改为其他容易记忆的名字。

keytool -import -alias cal -keystore D:\gdca. jks -trustcacerts -file D:\cal.cer

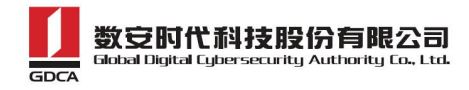

-noprompt

## 2) 导入 CA 证书

导入前将 GDCA\_TrustAUTH\_R4\_EV\_SSL\_CA. cer 或 GDCA\_TrustAUTH\_R4\_OV\_SSL\_CA. cer 文件改名为 ca2. cer, 用户可以修改为其他容易记忆的名字。

keytool -import -alias ca2 -keystore D:\gdca.jks -trustcacerts -file

D:\ca2.cer -noprompt

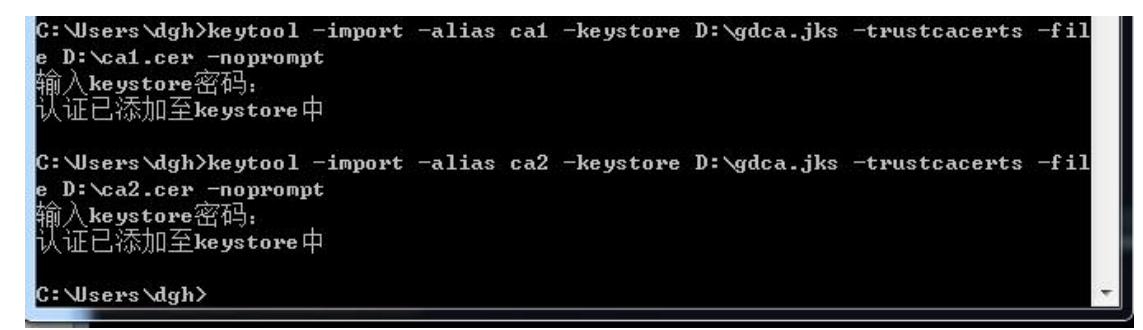

## 3) 导入服务器证书

导入前将服务器证书文件 testweb. 95105813. cn. cer 改名为 server. cer,用 户可以选择修改为其他容易记忆的名字或直接使用默认名字。

keytool -import -alias gdca -keystore D:\gdca.jks -trustcacerts -file

D:\server.cer

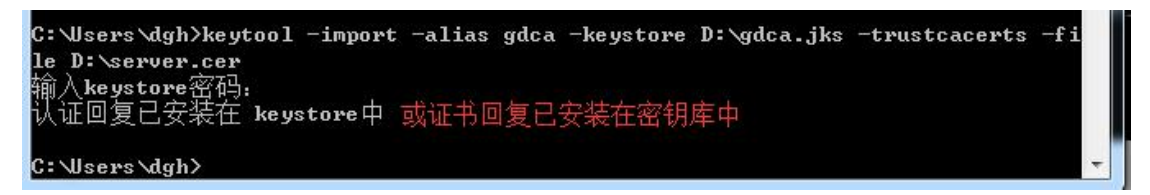

导入服务器证书时,服务器证书的别名必须和私钥别名一致。证书导入完成,运行 keytool -list -keystore **D:\gdca.jks**,查看 keystore 文件内容

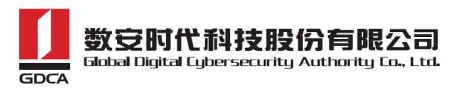

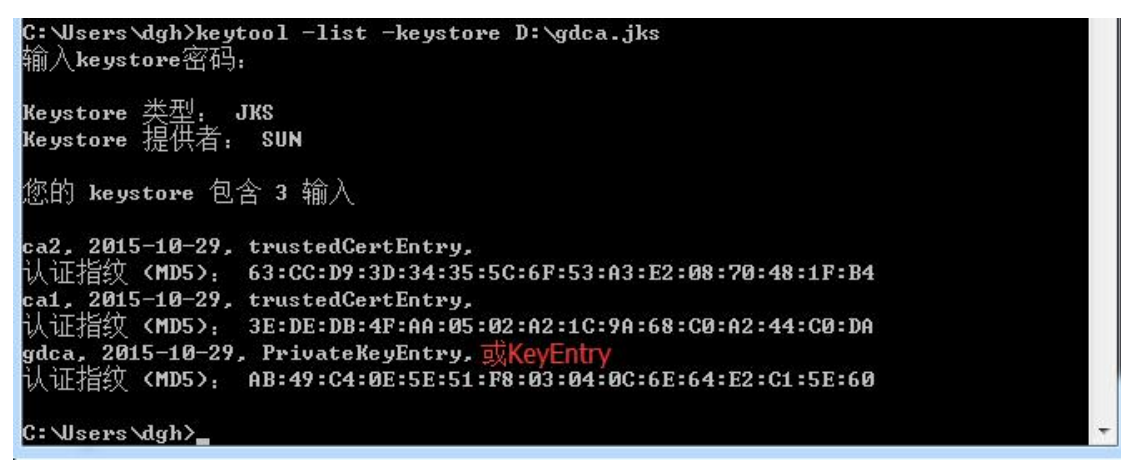

### 四、安装服务器证书

#### 1. 配置 JBoss (操作前备份相应配置文件,以备错误时恢复)

配置过程因 JBoss 版本不同稍有区别,可参考下面进行配置。

#### 1) JBoss4/5/6 版本:

复制已正确导入认证回复的gdca.jks文件到JBoss的server\default\conf目录,使用文本编辑器打开server.xml,找到并修改以下内容:

<!---

```
<Connector port="8443"...../>
```

-->

默认情况下<Connector port="8443"……/>是被注释的,配置时需把"<!--->"去掉,然后对其节点进行相应的修改,修改后如下所示:

<Connector protocol="HTTP/1.1" SSLEnabled="true"port="443" address="\${jboss.bind.address}"scheme="https" secure="true" clientAuth="false"keystoreFile="\${jboss.server.home.dir}/conf/gdca.jks"keystorePass="密钥库密码" sslProtocol = "TLS" />

- **12**-地址: 广州市东风中路 448 号成悦大厦 23 楼邮编: 510030 网址: www.gdca.com.cn 电话: 8620-83487228 传真: 8620-83486610 客户服务(热线): 95105813

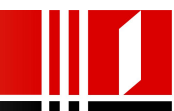

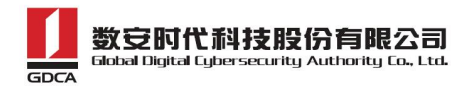

备注:

JBoss 4版本: server.xml 文件默认存放在 JBoss 安装目录下 server\default\deploy\jboss-web.deployer

JBoss 5/6 版本: server.xml 文件默认存放在 JBoss 安装目录下 server\default\deploy\jbossweb.sar

#### 2) JBoss 7 版本:

复制己正确导入认证回复的 gdca.jks 文件到 JBoss 的 standalone\configuration 目录下,使用文本编辑器打开 configuration 目录下的 standalone.xml 文件,找到以下节点:

subsystem xmlns="urn:jboss:domain:web:1.1" default-virtual-server="default-host" native="false">

#### 在该节点中新增一个 https 的链接器子结点:

<connector name="https" scheme="https" protocol="HTTP/1.1" socket-binding="https" secure="true"><ssl name="https"
password="密钥库密码" certificate-key-file="../standalone/configuration/gdca.jks"/> </connector>

#### 修改后如下图所示:

默认的 SSL 访问端口号为 443,如果使用其他端口号,则您需要使用 https://yourdomain:port 的方式来访问您的站点,防火墙要开放相应的 port。

- **13** - 地址: 广州市东风中路 448 号成悦大厦 23 楼邮编: **510030** 网址: www.gdca.com.cn 电话: 8620—83487228 传真: 8620—83486610 客户服务(热线): 95105813

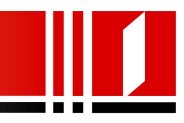

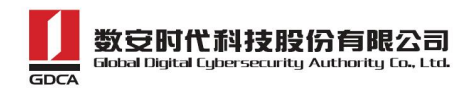

#### 2. 访问测试

服务器若部署了睿信 SSL 证书,浏览器访问时将出现安全锁标志;若部署了 恒信企业 EV SSL 证书,浏览器除了显示安全锁标志,地址栏会变成绿色,如下 图:

| 🥙 Welcome to JBoss™ - Windows Internet Explorer                           |                                     |               |                 |
|---------------------------------------------------------------------------|-------------------------------------|---------------|-----------------|
|                                                                           | 🛃 🔻 🔒 广东数字证书认证中心有限公司 [CN] 🕺 😚 🗙 💶 B | ing           | + م             |
| 文件(F) 编辑(E) 查看(V) 收藏共(A) 工具(T) 帮助(H)                                      |                                     |               |                 |
| 🏫 收藏夹 🛛 🏫 📴 建议网站 🔻 🔊 获取更多附加模块 🔻 😰 自定义链接 📸 百度一下,你就知道                       |                                     |               |                 |
| 😢 🔹 🏈 Error 404Not Found 🛛 🏈 Welcome to JBoss Appli 🍘 Welcome to JBoss AS | 🔗 Welcome to JBoss™ X 🚺 ▼ 🖾 🗮 🖶     | ▼ 页面(P)▼ 安全(S | ) • 工具(0) • 🔞 • |
| BOSS                                                                      |                                     |               |                 |
| JBoss Online Resources                                                    |                                     |               |                 |
| Blass AS Documentation     Blass JRA     Boss JRA     Bess Forms          |                                     |               |                 |
| JBoss Management                                                          |                                     |               |                 |
| Tomat status (full) (XML)     IMX_consule     JBoss Web Consule           |                                     |               |                 |
|                                                                           | JBoss™ Application Server           |               |                 |
|                                                                           |                                     |               |                 |
|                                                                           |                                     |               |                 |
|                                                                           |                                     |               |                 |
|                                                                           |                                     |               |                 |
|                                                                           |                                     |               |                 |
|                                                                           |                                     |               |                 |
|                                                                           |                                     |               |                 |
|                                                                           |                                     |               |                 |
| ,<br>完成                                                                   | ✓ 可信站点   保护機                        | 式: 禁用 🍕       | • • • 100% •    |

(JBoss4/5 访问效果)

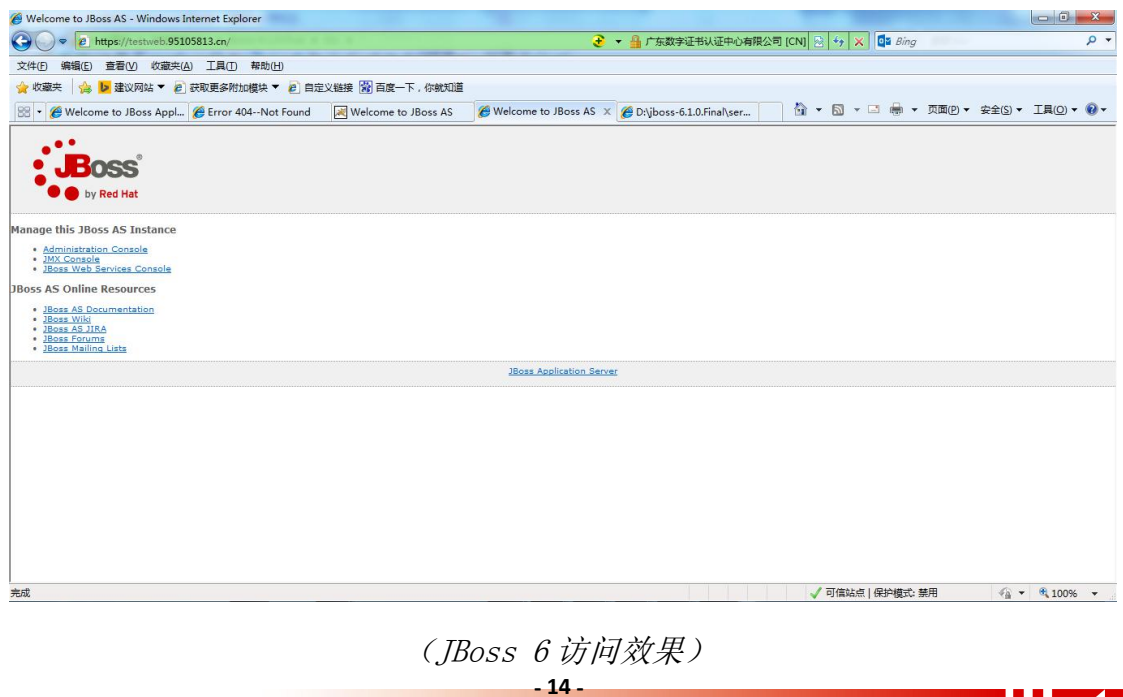

地址: 广州市东风中路 448 号成悦大厦 23 楼邮编: 510030 网址: www.gdca.com.cn 电话: 8620-83487228 传真: 8620-83486610 客户服务(热线): 95105813

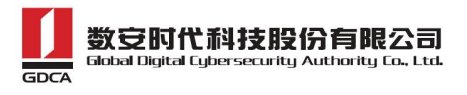

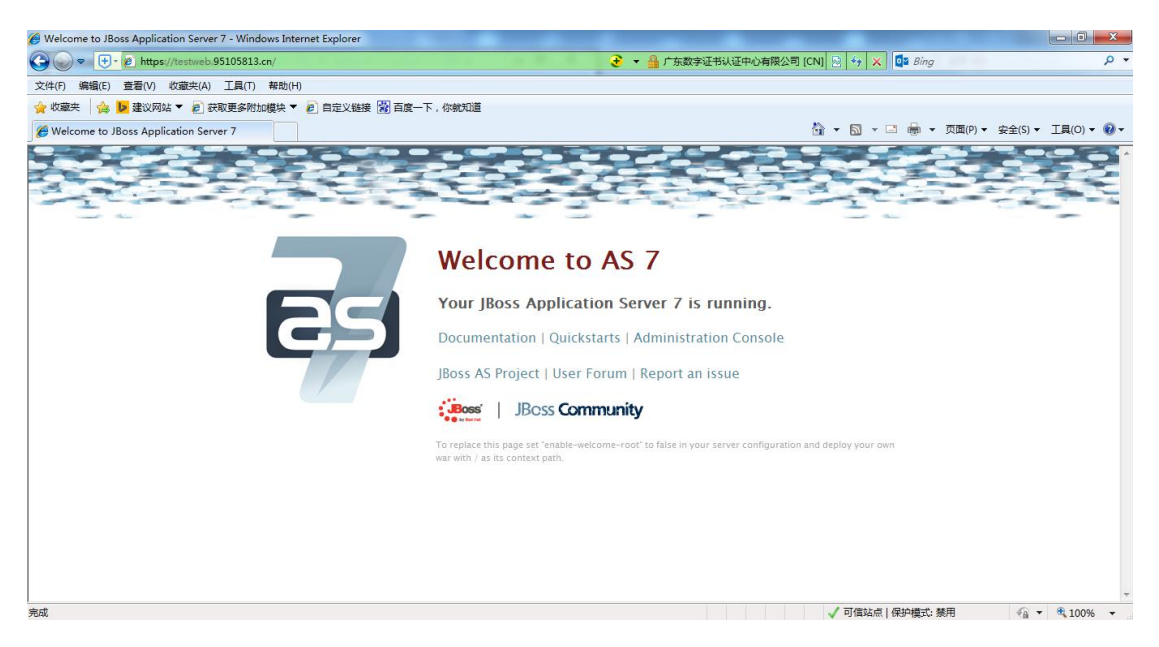

(JBoss 7 访问效果)

#### 五、服务器证书的备份及恢复

在您成功的安装和配置了服务器证书之后,请务必依据下面的操作流程,备 份好您的服务器证书,以防证书丢失给您带来不便。

#### 1. 服务器证书的备份

备份服务器证书密钥库文件 gdca. jks 文件即可完成服务器证书的备份操作。

#### 2. 服务器证书的恢复

请参照服务器证书安装部分,将服务器证书密钥库 gdca.jks 文件恢复到您的服务器上,并修改配置文件,恢复服务器证书的应用。若服务器证书丢失,请联系 GDCA 重新签发。

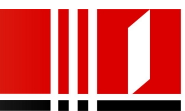